### Deutsch

Webasto Live

## Wie installiere ich ein Firmware Update?

Öffnen Sie den Browser Ihres Computers und geben Sie folgende URL in die Adressleiste ein:

https://webasto-charging.com/default/documentation/

- Laden Sie die aktualisierte Firmware auf Ihren Computer herunter.
- Melden Sie sich über die Hotspot-Verbindung im Konfigurationsmenü Ihrer Ladestation an.

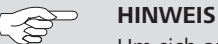

Um sich anmelden zu können, müssen Sie sich vor Ort bei der Ladestation befinden.

Siehe auch Kapitel 3.1 in der Konfigurationsanleitung (https://webasto-charging.com/default/documentation/).

- Aktivieren Sie WLAN auf Ihrem Computer.
- Suchen Sie nach dem Konfigurations-Hotspot mit dem WLAN-Namen, welcher der Seriennummer Ihrer Ladestation entspricht.

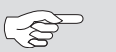

#### HINWEIS

Die Seriennummer Ihrer Ladestation finden Sie auf dem Typenschild, das auf der rechten Seite der Ladestation angebracht ist. Sie können auch den QR-Code scannen, der sich rechts auf dem Typenschild befindet (siehe "Abb. 01: Typenschild: Seriennummer und QR-Code".)

Verbinden Sie sich mit dem Konfigurations-Hotspot der Ladestation und geben Sie Ihr persönliches Hotspot-Passwort ein.

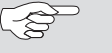

#### HINWEIS

Das Hotspot-Passwort entnehmen Sie dem Aufkleber im mitgelieferten Handbuch (WLAN Key), siehe "Abb. 02: Aufkleber Handbuch: Hotspot-Passwort und Login-Passwort".

- Öffnen Sie den Browser Ihres Computers und geben Sie folgende URL in die Adressleiste ein: 172.20.0.1
- ► Sie befinden sich im Konfigurationsmenü der Webasto Live. Geben Sie Ihr persönliches Login-Passwort ein.

😓 HINWEIS

Das Login-Passwort entnehmen Sie dem Aufkleber im mitgelieferten Handbuch (Login Password) siehe "Abb. 02: Aufkleber Handbuch: Hotspot-Passwort und Login-Passwort".

Sie sind jetzt mit Ihrer Ladestation verbunden und können das Firmware-Update installieren. Siehe auch Kapitel 6.7.5 in der Konfigurationsanleitung:

(https://webasto-charging.com/default/documentation/).

► Wählen Sie unter dem Menüpunkt "System" den Unterpunkt "Firmwareaktualisierung" aus.

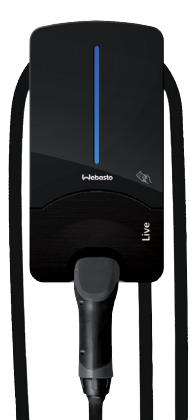

- Klicken Sie im Konfigurationsmenü auf die Schaltfläche "Select file (.deb)"
- Navigieren Sie zum Speicherort der heruntergeladenen Firmware und wählen Sie diese aus.
- ✓ Vergewissern Sie sich, dass Sie die korrekte Firmware Version ausgewählt haben.
- Klicken Sie auf die Schaltfläche "Upload & Install".

Das Firmware-Update wird durchgeführt. Sie erhalten über die Meldungen auf der Oberfläche kontinuierlich Informationen über den Fortschritt des Updates.

#### >>> HINWEIS

Un Lac

Unterbrechen Sie keinesfalls die Stromversorgung der Ladestation während des Updates. Die Ladestation startet während des Updatevorgangs mehrfach neu.

Nach erfolgreichem Update erscheint im Konfigurationsmenü der Hinweis *"Firmwareupdate successfull"*. Sie können nun den nächsten Ladevorgang mit Ihrer aktualisierten Ladestation starten.

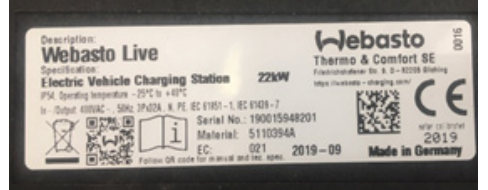

Abb. 01: Typenschild: Seriennummer und QR-Code

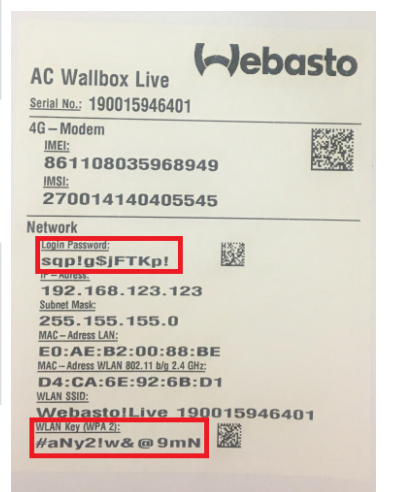

Abb. 02: Aufkleber Handbuch: Hotspot-Passwort und Login-Passwort

# (-)ebasto

## English How To Install a Firmware Update

Open the browser on your computer and enter the following URL into the address bar:

https://webasto-charging.com/default/documentation/

- Download the latest firmware to your computer.
- Log in to the configuration menu of your charging station via hotspot.

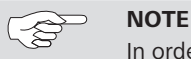

In order to sign in you must be on site at the charging station.

See also chapter 3.1 of the configuration instructions (https://webasto-charging.com/default/documentation/).

- Activate WLAN on your computer.
- ▶ Use the WLAN name to search for the configuration hotspot which corresponds to the serial number of your charging station.

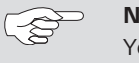

### NOTE

You can find the serial number of your charging station on the type label which is affixed on the right side of the charging station. You can also scan the QR-code which can be find on the right of the type label ("Fig. 03: Type label: Serial no. and QR-code".)

Establish a connection to the charging station configuration hotspot and enter your personal hot spot password.

#### NOTE

The hotspot password can be found on the label in the supplied manual (WLAN Key), siehe "Fig. 04: Label in manual: Hotspot password and Login password".

- Open the browser on your computer and enter the following URL into the address bar: 172.20.0.1
- >You are in the configuration menu of the Webasto Live. Enter your personal login password.

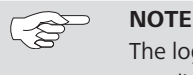

The login password can be found on the label in the supplied manual (Login Password) siehe "Fig. 04: Label in manual: Hotspot password and Login password".

You are now connected to your charging station and you can carry out the firmware update. See also chapter 6.7.5 of the configuration instructions:

(https://webasto-charging.com/default/documentation/).

- Select "Firmware update" in the "System" menu.
- Click on the "Select file (.deb)" button in the configuration menu
- Navigate to the storage location of the downloaded firmware and select it.

Bei mehrsprachiger Ausführung ist Deutsch verbindlich. In multilingual versions the German language is binding

Webasto Charging-Hotline: 00800-24274464

Webasto Thermo & Cofort SE Friedrichshafener Str. 9 82205 Gilching Germany

Technical Extranet: http://dealers.webasto.com

 $\checkmark$  Make sure that you have selected the correct firmware version.

Click on the "Upload & Install" button.

The firmware update is executed. You receive continuous information about the progress of the update as messages on the interface.

NOTE

Do not interrupt the power supply to the charging station during the update under any circumstances. The charging station restarts several times during the update process.

The "Firmware sucessfully updated" advisory text is displayed in the configuration menu after a successful update. You can start charging with your updated charging station.

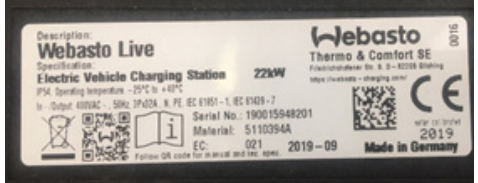

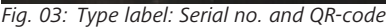

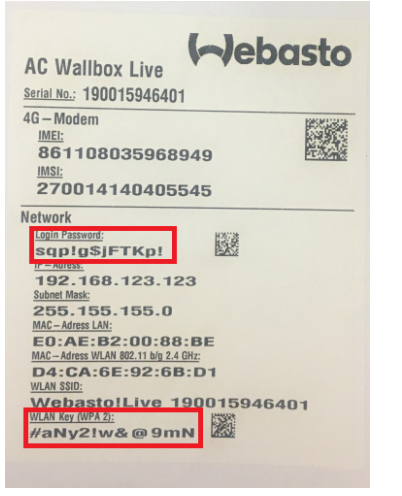

Fig. 04: Label in manual: Hotspot password and Login password

www.webasto-charging.com